## <u>วิธีการใช้งานระบบการให้บริการ E-Service</u>

- 1. เปิดโปรแกรม Browser
- พิมพ์ ชื่อหน่วยงาน หรือ URL ของเว็บไซต์หน่วยงาน https://www.chamkhocity.go.th และคลิก Enter จะปรากฏหน้าหลักของเว็บไซต์
- 3. สังเกต Banner @Services จะอยู่บริเวณด้านมุมขวาบนหน้าหลักเว็บไซต์
- 4. คลิกที่ Banner @Services ด้านมุมขวาบน จะเข้าสู่หน้า "ระบบบริการออนไลน์"

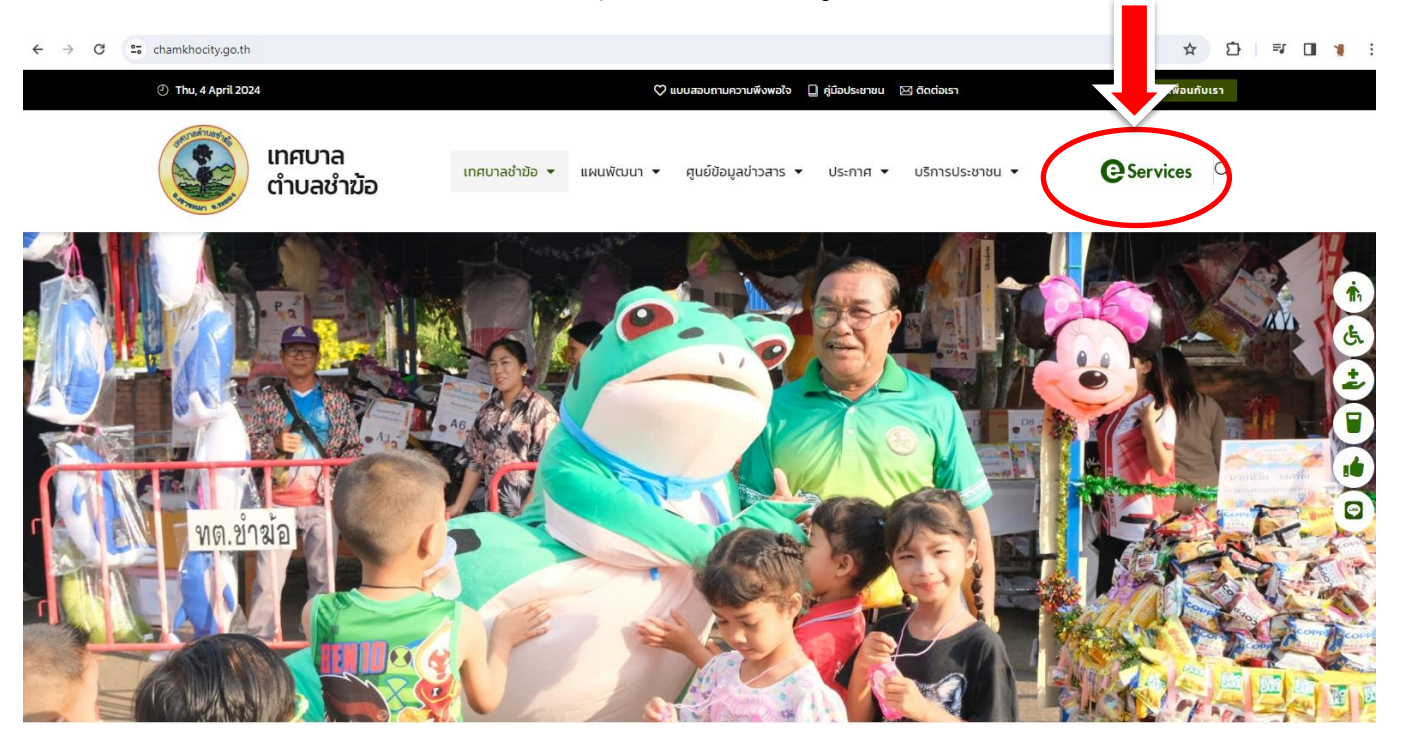

5. เลือกหัวข้อ ขอรับบริการเรื่องที่ต้องการ

## ขอรับบริการเรื่อง

- คำร้องขอรับการสนับสนุนน้ำเพื่อการอุปโภคบริโภค
- ⊖คำร้องขอใช้น้ำประปา
- คำร้องการขอใช้ห้องประชุม
- ⊖คำร้องขอยืมวัสด/อุปกรณ์สำนักงาน
- ⊖คำร้องทั่วไป
- ⊖แจ้งเบาะแสป้ายโฆษณาหรือสิ่งรุกล้ำ
- คำร้องขอหนังสือรับรองสิ่งปลูกสร้าง
- ⊖คำร้องขอถ**ังขยะ**

6. กรอกข้อมูลตามแบบฟอร์มที่กำหนดให้ครบถ้วน จากนั้นกด "ส่งเรื่อง"

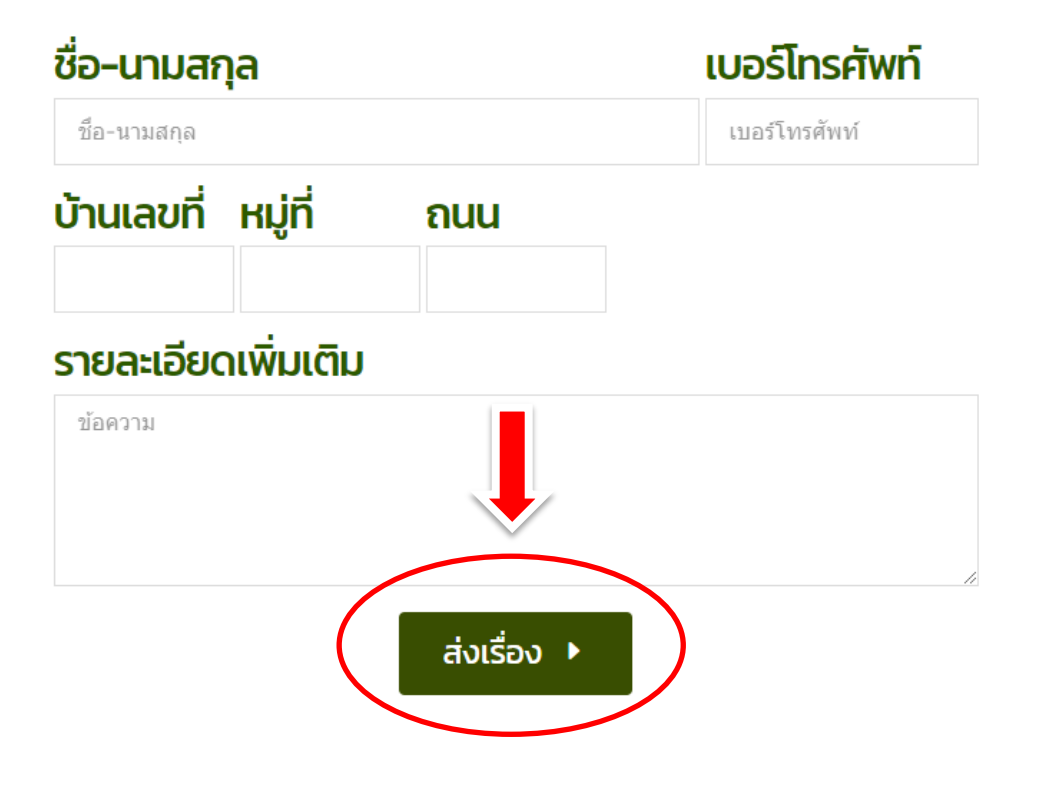